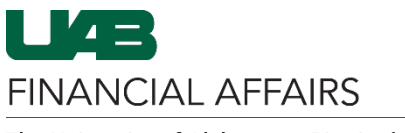

UAB travel reimbursement is initiated using an Oracle Payment Request Form. For in-state or out-of-state travel, UAB employees should follow the directions below to request, with pre-approval as required, reimbursement for actual and necessary out-of-pocket travel expenses incurred in the course of UAB business.

Please note:

- Use the object code **8301015** to identify in-state travel.
- Allowable object code range is 8301000-8301099 or 8302060.
- For specific object code information, visit the <u>Object Code Search</u> on the UAB Financial Affairs website.

| <ul> <li>Log in to Oracle HR &amp; Finance</li> <li>Navigate to my.uab.edu</li> <li>Locate and click Oracle HR &amp; Finance</li> </ul>                                                                                                    | my <b>Apps</b>                                                                                                    | OnBase BlazerID<br>Central |  |
|----------------------------------------------------------------------------------------------------|----------------------------------------------------------------------------------------------------|----------------------------|--|
| <ul> <li>Open the Oracle Navigator</li> <li>Click on the 3-lined "hamburger"<br/>icon in top left corner</li> </ul>                                                                                                    |                                                                                                    |                            |  |
| <ul> <li>Navigate to <b>Payment Request</b> via UAB FN<br/>Document Entry/Approval or UAB<br/>Requisition Input</li> <li>UAB FN Document Entry/Approval<br/>used as an example</li> </ul>                                                                          | UAB AP End User<br>UAB Effort Report User                                                                                                    |                            |  |
|                                                                                                    | UAB FN Document Entry/Approval                                                                                                    | <b>▲</b> ★ X               |  |
|                                                                                                    | UAB FN Trainer                                                                                                    | General Ledger             |  |
|                                                                                                    | UAB GA End User                                                                                                    | Purchasing                 |  |
|                                                                                                    | UAB GL End User                                                                                                    | Document Locator           |  |
|                                                                                                    | UAB OnBase FN Campus Access                                                                                                    | Personal Worklist          |  |
|                                                                                                    | UAB Report Viewer                                                                                                    | Payment Request            |  |
| <ul> <li>Enter Payment Request Header Info:</li> <li>Select Payment Type:<br/>EMPLOYEE_ TRAVEL</li> <li>Check Emp Payment box</li> <li>Add Employee Name</li> <li>Click Save in the toolbar</li> <li>Then, a Payment Request Number<br/>will be created</li> </ul> | Elle Edit View Folder Tools Actions Window Help         Payment Request Number         Payment Request Number         Payment Request Number         Supplier Number         Supplier Number         Supplier Number         Request         Note:         Invoice         Invoice     < |                            |  |

FINANCIAL AFFAIRS

The University of Alabama at Birmingham

## Payment Request: Employee Travel

| Enter Specific Travel Info:<br>• Click Add Documentation                                                                                                    | Submit Copy Cancel Add Documentation Reassign Log                                                                                                    |
|----------------------------------------------------------------------------------------------------|----------------------------------------------------------------------------------------------------|
| <ul><li>Add Contact Information:</li><li>Fill in all yellow (required) boxes</li></ul>                                                                                                    | Contact Information<br>Emp / Student Name<br>Uab Ext<br>55555<br>Airline Ticket Reg Num<br>Purpose Of Trip<br>Conference                                                                                                    |
| Enter <b>Points of Travel</b>                                                                                                    | Points Of Travel     Trvl To     Trvl Mode     Tnd Date       1     Birmingham     Atlanta     personal vehicle     05-SEP-2023       2     Atlanta     Birmingham     personal vehicle     06-SEP-2023                                                                                                    |
| <ul> <li>Enter Requested Amounts for<br/>Reimbursement beginning with Primary<br/>Transportation</li> <li>If entering Number of Personal Car<br/>Miles the system will automatically<br/>calculate the amount due, based<br/>upon the IRS standard mileage rate.</li> <li>Any expenditures incurred for airfare,<br/>train, or rental car can be entered in<br/>the Plane, Train, Rental Car, Etc.<br/>(Attach Stubs) field.</li> </ul> | Requested Amounts For Re-Imbursement         Primary Transportation         Month Day       Number Of<br>Personal       Day<br>Daily       Plane, Train,<br>Rate         Line       & Year       Car Miles       Rate       Total       (Attach Stubs)         Image: Image: I                                                                                                    |
| <ul> <li>Enter Meals and Lodging</li> <li>Enter the meal expenses incurred in<br/>the Breakfast, Lunch, and Dinner<br/>columns. Hotel stay expenditures<br/>incurred for the day indicated on the<br/>line are recorded in the Rm Amt field.</li> <li>All amounts under this region are<br/>calculated and the subtotal is<br/>populated in the Total field.</li> </ul>                                                                 | Meals and Lodging          Breakfast       Lunch       Dinner       Rm Amt         Image: Image: Image |

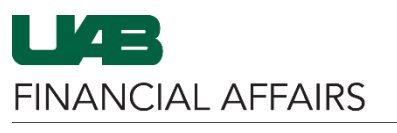

The University of Alabama at Birmingham

## Payment Request: Employee Travel

| <ul> <li>Add Miscellaneous Expenses (if applicable)</li> <li>The Miscellaneous area will be used to itemize expenses such as taxi or limo fares, tips, parking, etc.</li> <li>Each line in this area is numberd the same as if it actually appeared on the same line with the Primary Transportation and Meals and Lodging information.</li> <li>Amounts in this region are calculated and the subtotal is populated in the Total field.</li> </ul>                                   | Miscellaneous<br>Taxi/Limo, BusinessPhone, Par<br>Attach Original Receipts Where<br>Line Itemize Expense Type<br>1 Taxi<br>2 Parking<br>2 Parking<br>3 Contemporal Contemporation<br>5 Contemporation<br>7 Contemporation<br>5 Contemporation<br>7 Contemporation<br>7 | king,Etc.)<br>Applicable<br>Misc Amounts<br>12.00<br>10.00 |  |
|----------------------------------------------------------------------------------------------------|----------------------------------------------------------------------------------------------------|------------------------------------------------------------|--|
| <ul> <li>Review Total Due</li> <li>The Total of Expense Account and<br/>Total Due fields will be maintained by<br/>the system by calculating the<br/>subtotals found under the Primary<br/>Transportation, Meals and Lodging,<br/>and Miscellaneous regions.</li> <li>If there are any prepaid or non-<br/>reimbursable expenditures, the user<br/>should indicate those costs by<br/>populating either the Minus Prepaid<br/>Expend and/or Minus Exp. Not<br/>Reimbursed.</li> </ul> | Total Of Expense Account Minus Prepaid Expend Minus Exp. Not ReImbursed Total Due                                                                                                    | 128.29<br>128.29                                           |  |
| <ul> <li>Save</li> <li>Click the Save icon at the top of the window</li> </ul>                                                                                                    | File Edit View Folder Tools Actions Window Help                                                                                                    |                                                            |  |
| <ul> <li>Complete the Traveler Certification<br/>Statement</li> <li>The traveler's certification statement<br/>will need to be printed or saved to<br/>PDF, signed by the traveler, and<br/>uploaded to OnBase with other<br/>supporting documentation.</li> </ul>                                                                                                    | I hereby certify that :<br>- the travel and expenses indicated hereon where incurred in the performance of official UAB business pursuant to<br>travel authority granted to me by UAB.<br>- I have not been and will not be reimbursed for any of these expenses by any other entity.<br>- there are no alcoholic beverages included in these expenses.<br>- I agree to the rate at which I am being reimbursed.<br>- this travel voucher has been completed in compliance with UAB policies.<br>Signature of Traveler :<br>Date : _/ _ /                                                                                                    |                                                            |  |
| <ul> <li>Close the Add Documentation window</li> <li>Click the X in the upper right corner of the window</li> </ul>                                                                                                    | le Edit View Folder Tools Actions Window Help                                                                                                    |                                                            |  |

FINANCIAL AFFAIRS

The University of Alabama at Birmingham

## **Payment Request: Employee Travel**

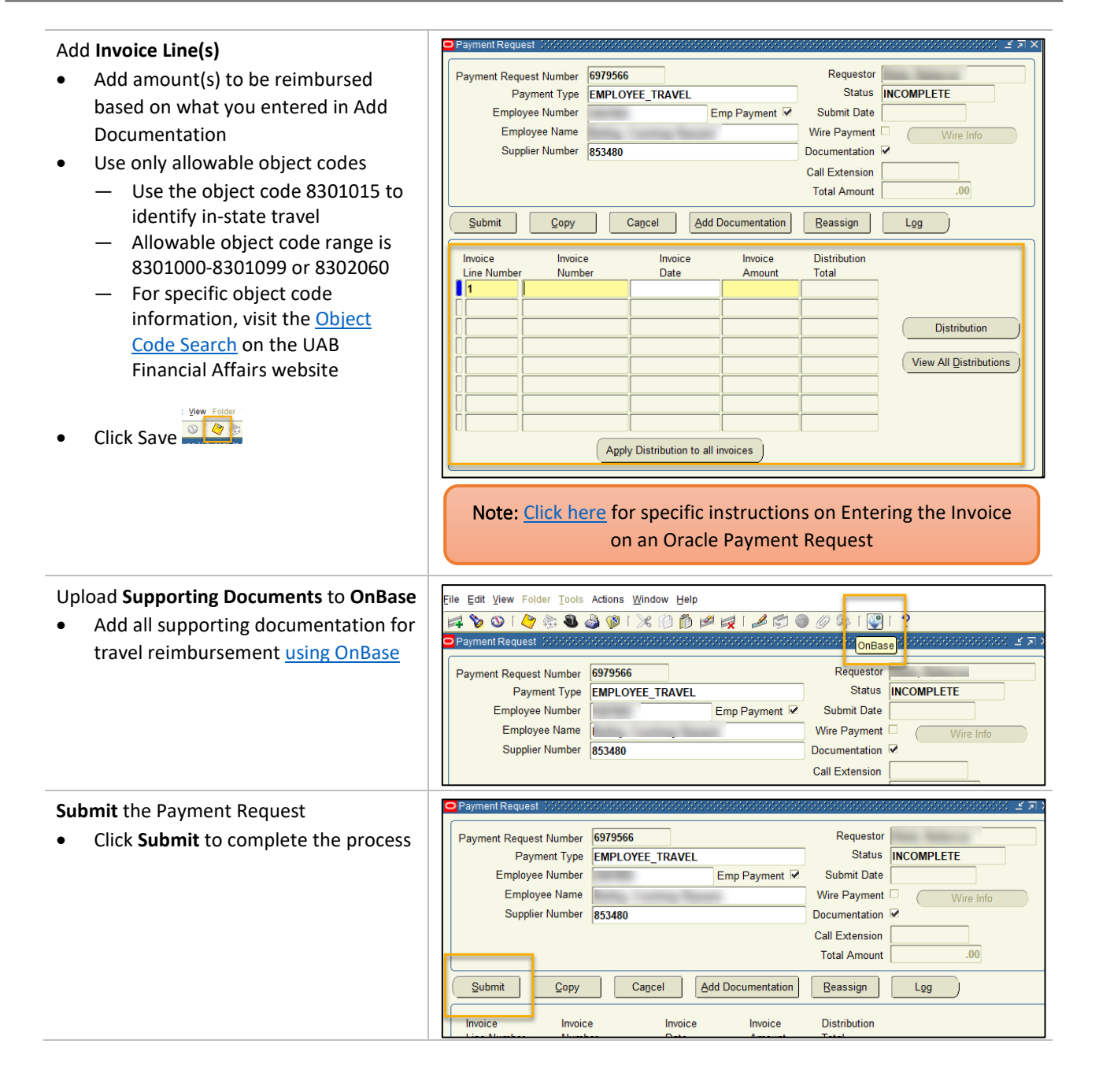